# ระบบกุญแจอิเล็กทรอนิกส์

## วัตถุประสงค์

- 1. เพื่อเข้าใจการลงทะเบียนขอกุญแจอิเล็กทรอนิกส์
- เพื่อเข้าใจการขอใช้บริการใบรับรองอิเล็กทรอนิกส์
- เพื่อเข้าใจการตรวจสอบความถูกต้องกุญแงอิเล็กทรอนิกส์
- 4. เพื่อเข้าใจการต่ออายุกุญแจอิเล็กทรอนิกส์

## บทนำ

ระบบกุญแจอิเล็กทรอนิกส์ เป็นระบบที่ออกแบบมาเพื่อยืนยันตัวตนของผู้ส่งเอกสารในระบบ สารบัญอิเล็กทรอนิกส์ โดยกระบวนการยืนยันตัวตนของผู้ใช้งาน/ผู้สร้างเอกสารในระบบอิเล็กทรอนิกส์นั้น ผู้ใช้งานจะด้องทำการยื่นขอรหัสกุญแจสาธารณะกับ Pathumthani CA Server เพื่อทำการลงทะเบียนสำหรับ การตรวจสอบความน่าเชื่อถือของเอกสารในระบบ ซึ่งในปัจจุบันได้สร้างรหัสกุญแจสาธารณะในระดับ หน่วยงาน ของจังหวัดบน Pathumthani CA Server สำหรับส่วนราชการบริหารส่วนภูมิภาค และส่วน ราชการอื่นที่มีความประสงค์ในการใช้ระบบกุญแจอิเล็กทรอนิกส์ด้วย

สำหรับการใช้งานระบบนั้น หน่วยงานที่มีความประสงค์ในการใช้งาน ต้องลงทะเบียนขอกุญแจ อิเล็กทรอนิกส์ผ่านระบบ เมื่อผู้ดูแลระบบอนุมัติ (Approve) จะได้รับกุญแจสาธารณะ (Public Key) และ กุญแจเฉพาะของหน่วยงาน (Private Key) เพื่อใช้ในระบบสารบรรณอิเล็กทรอนิกส์ และสามารถตรวจสอบ ความถูกต้องของกุญแจที่ได้รับ อีกทั้งสามารถต่ออายุหากกุญแจอิเล็กทรอนิกส์หมดอายุได้

## การเข้าสู่โปรแกรมประยุกต์เพื่อใช้งานระบบสำนักงานอิเล็กทรอนิกส์

- 1. เปิดโปรแกรม Internet Explorer
- 2. เรียกใช้ระบบงานสารบรรณอิเล็กทรอนิกส์จาก URL ดังนี้

#### http://123.242.173.131/ pathumthani\_eoffice/

3. ป้อน Username และ Password (ได้จากกลุ่มงานข้อมูลฯ สำนักงานจังหวัด) เสร็จแล้วกดปุ่ม

Login ตัวอย่าง Username: ph130XXX.130, Password: xxxxx (xxxxx แทน Password ที่ไม่แสดงผล) ดังรูป

| 🐔 ระบบสำนักงานอัตโนมัติ จังหวัดปทุมธานี - Microsoft Internet Explor              |                                                                                                    |
|----------------------------------------------------------------------------------|----------------------------------------------------------------------------------------------------|
| File Edit View Favorites Tools Help                                              | http://123.242.173.131/pathumthani_eoffice/                                                                                                    |
| Address http://123.242.173.131/pathumthani_eoffice/                              | V 🎝 Go Links »                                                                                                    |
| E-OFFICE SYSTE<br>ระบบสำนักงานอิเล็กกรอนิกส์<br>จังหวัดปหุมธา<br>คู่มือการใช้งาน | M<br>Username ph130xxx130<br>Password Login<br>Usernifi andrŭinanušeužautynani<br>Login<br>Usernifi andrŭinanušeužautynani<br>Usernifi andrŭinanušeužautynani<br>Usernifi andrŭinanušeužautynani<br>Usernifi andrŭinanušeužautynani<br>Usernifi andrŭinanušeužautynani<br>Usernifi andrŭinanušeužautynani<br>Usernifi andrŭinanušeužautynani<br>Usernifi andrŭinanušeužautynani<br>Usernifi andržinanušeužautynani<br>Usernifi andržinani<br>Usernifi andržinani<br>Usernifi andržinani<br>Usernifi<br>Usernifi andržinani<br>Usernifi<br>Usernifi |
| มีปัญหาการใช้งานโปรแกรม กรุณาติดต่อ Call                                         | Center หมายเลข :: 🚍 - 08-19612146 😮 , 🚍 - 08-4045-4090 🕲 ,                                                                                                    |

รูปที่ 1 ตัวอย่างหน้าล็อกอินเข้าสู่ระบบ

เมื่อทำการ login เข้าสู่ระบบแล้วจะพบกับหน้าเมนูระบบ คังรูป

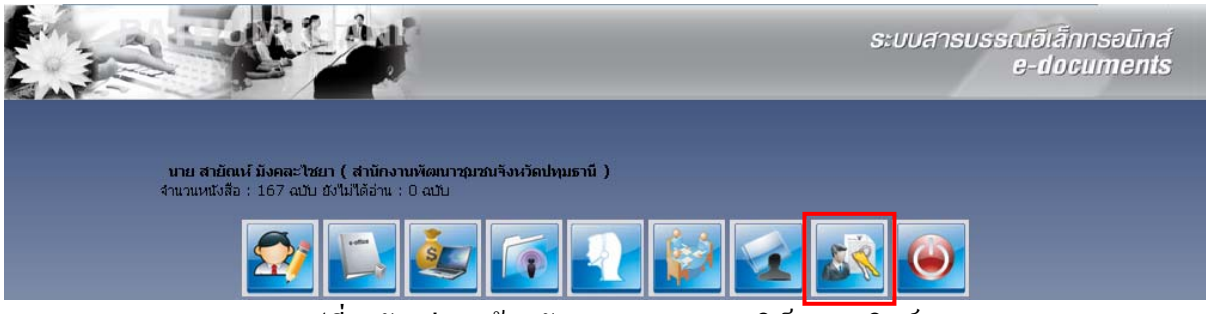

รูปที่ 2 ตัวอย่างหน้ำหลักระบบสารบรรณอิเล็กทรอนิกส์

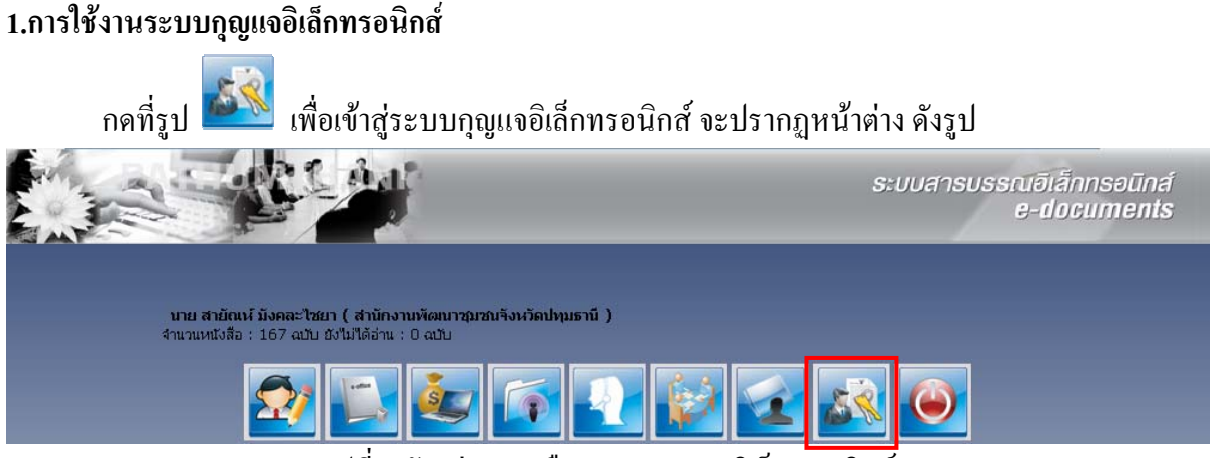

รูปที่ 3 ตัวอย่างการเลือกระบบกุญแจอิเล็กทรอนิกส์

จากนั้นเมนู ระบบกุญแจอิเล็กทรอนิกส์ จะคลี่ส่วนเข้าสู่ระบบออกมา กคที่ **สัญลักษณ์ระบบ**ฯ หรือ

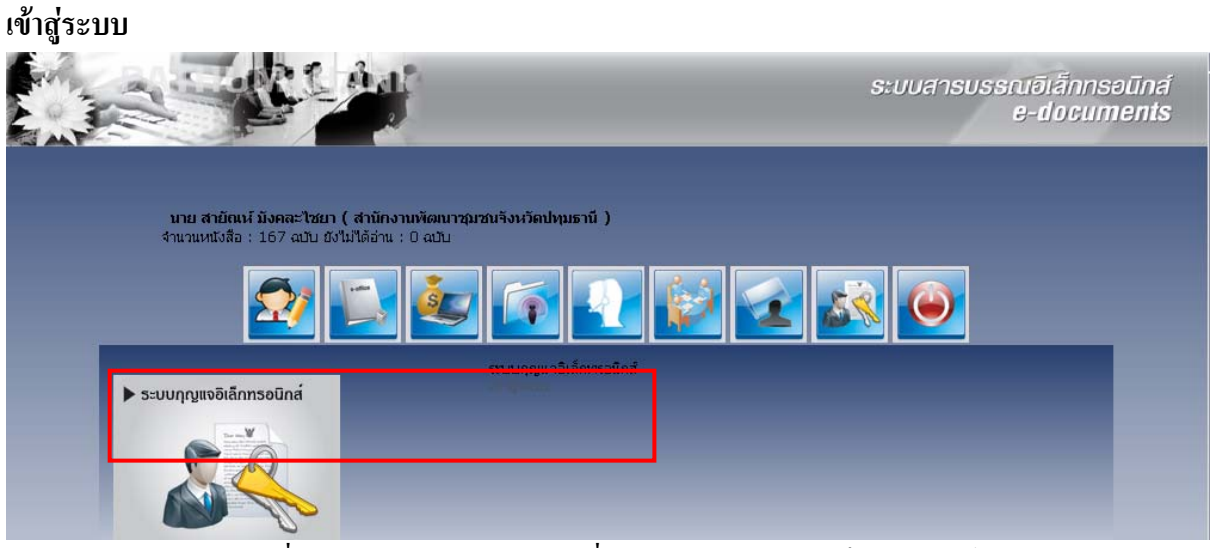

รูปที่ 4 ตัวอย่างหน้าเมนูระบบเพื่อเข้าสู่ระบบกุญแจอิเล็กทรอนิกส์

## 1. การลงทะเบียนขอกุญแจอิเล็กทรอนิกส์

1.1 จากนั้นจะปรากฏ ดังรูป กดเมนู "**ลงทะเบียนขอกุญแจอิเล็กทรอนิกส์" (1)** (ด้านซ้ายมือ)

1.2 จากนั้นให้กดที่ปุ่ม " จงทะเบียน " (2)

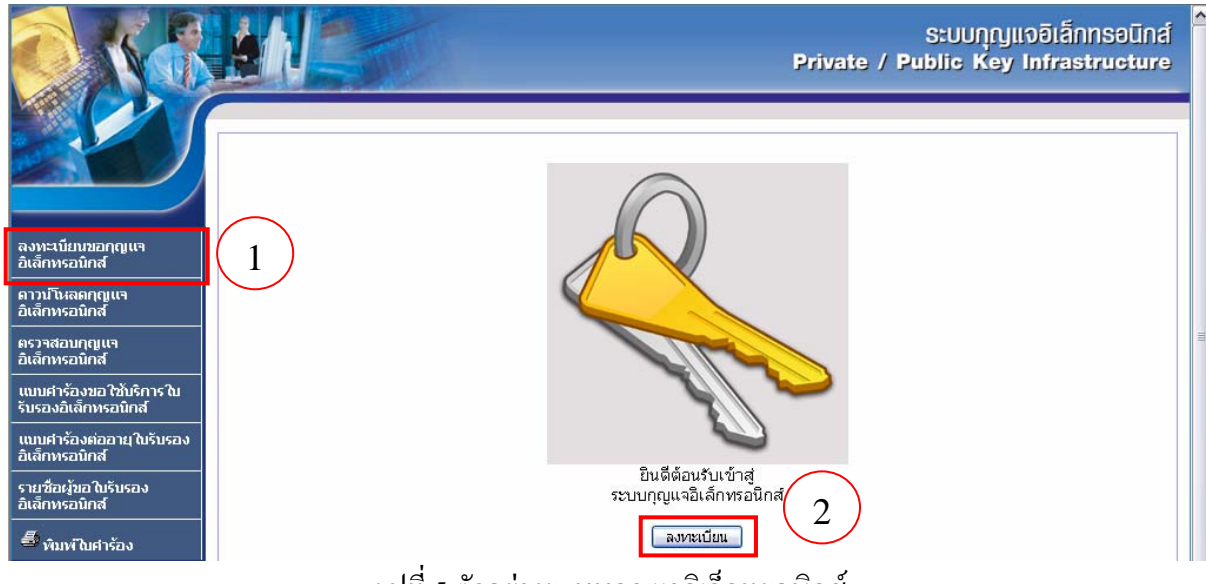

รูปที่ 5 ตัวอย่างระบบกุญแจอิเล็กทรอนิกส์

 1.3.จะปรากฎหน้าแบบฟอร์ม ดังรูป ให้ป้อนข้อมูลในแบบฟอร์มให้ครบและถูกต้อง ข้อมูล ประกอบไปด้วย คำนำหน้าชื่อ ชื่อ นามสกุล จังหวัด อำเภอ/ตำบล ชื่อหน่วยงาน ชื่อเว็บไซต์ อีเมล์ เมื่อป้อน ข้อมูลเสร็จแล้ว ให้กดที่ปุ่ม "ลงทะเบียน",

| <ul> <li>ศานทงกัรชื่อ นาย</li> <li>*</li> <li>สงทะเบียบขอกุญแจ</li> <li>อิสชาติ1</li> <li>ชื่อ อิสชาติ1</li> <li>*</li> <li>ชื่อ อิสชาติ1</li> <li>*</li> <li>ชื่ออิสขาติ1</li> <li>*</li> <li>หามสกุล บุญประเสริฐ</li> <li>*</li> <li>ชื่ออาบามสกุล บาย อิสชาติ1</li> <li>*</li> <li>*</li></ul>                                                                                                    |                                               | <u>กรุณากรอกข้อมูลให้ครบและถูกต้อง</u> | 2                                                                              |    | ^ |
|----------------------------------------------------------------------------------------------------|-----------------------------------------------|----------------------------------------|--------------------------------------------------------------------------------|----|---|
| <ul> <li>สงทะเบียบขอกุญแจ</li> <li>อิสิชาติ1</li> <li>คาวาเว็บสอกุญแจ</li> <li>อิสิชาติ1</li> <li>มามสกุล บุญประเสริฐ</li> <li>ราวสอบกุญแจ</li> <li>ชื่อ-นามสกุล บาย อิสิชาติ1 บุญประเสริฐ</li> <li>ส่อ-นามสกุล บาย อิสิชาติ1 บุญประเสริฐ</li> <li>ส่อ-นามสกุล บาย อิสิชาติ1 บุญประเสริฐ</li> <li>ส่อ-นามสกุล บาย อิสิชาติ1 บุญประเสริฐ</li> <li>ส่อ-นามสกุล บาย อิสิชาติ1 บุญประเสริฐ</li> <li>ส่อ-นามสกุล บาย อิสิชาติ1 บุญประเสริฐ</li> <li>ส่อ-นามสกุล บาย อิสิชาติ1 บุญประเสริฐ</li> <li>ส่อ-นามสกุล บาย อิสิชาติ1 บุญประเสริฐ</li> <li>ส่อนมีกุส</li> <li>ส่อ-นามสกุล บาย อิสิชาติ1 บุญประเสริฐ</li> <li>ส่อนสกุส</li> <li>ส่อนสกุส</li> <li>ส่อบกุส</li> <li>ส่อบสกุส</li> <li>ส่องกุส</li> <li>ส่องสุสิชาติ1 บุญประเสริฐ</li> <li>ส่องสุสิชาติ1 บุญประเสริฐ</li> <li>ส่องสุสิชาติ1 บุญประเสริฐ</li> <li>ส่องสุสิชาติ1 บุญประเสริฐ</li> <li>ส่องสุสิชาติ1 บุญประเสริฐ</li> <li>ส่องสุสิชาติ1 บุญประเสริฐ</li> <li>ส่องสุสิชาติ1 บุญประเสริฐ</li> <li>ส่องสุสิชาติ1 บุญประเสริฐ</li> <li>ส่องสุสิชาติ1 บุญประเสริฐ</li> <li>ส่องสุสิชาติ1 บุญประเสริฐ</li> <li>ส่องสุสิชาติ1 บุญประเสริฐ</li> <li>ส่องสุริชาติ1 บุญประเสริฐ</li> <li>ส่องสุสิชาติ1 บุญประเสริฐ</li> <li>ส่อเร็มสุริชาติ1 บุญประเสริฐ</li> <li>ส่อเร็มสุริชาติ1 บุญประเสริฐ</li> <li>ส่อเร็มสุริชาติ1 บุญประเสริฐา</li> <li>ส่อเร็มสุริชาติ1 บุญประเสริฐา</li> <li>ส่อเร็มสุริชาติ1 บุญประเสริฐา</li> <li>ส่อเร็มสุริชาติ1 บุญประเสริฐา</li> <li>ส่อเร็มสุริชาติ1 บุญประเสริฐา</li> <li>ส่อเร็มสุริชาติ1 บุญประเสริฐา</li> <li>ส่อเร็มสุริชาติ1 บุญประเสริฐา</li> <li>ส่อเสริฐา</li> <li>ส่อเร็มสุริชาติ1 บุญประสุริฐา</li> <li>ส่อเร็มสุริชาติ1 บุญประสุริชาติ1 บุญประสุริฐา</li> <li>ส่อเร็มสุริชาติ1 บุญประชาติ1 บุญประสุริชาติ1 บุญประชาติ1 บุญประชาติ1 บุญประชาติ1 บุญประชาติ1 บุญประชาติ1 บุญประชาติ1 บุญประชาติ1 บุญประชาติ1 บุญประชาติ1 บุญประชาติ1 บุญประชาติ1 บุญประชาติ1 บุญประชาติ1 บุญประชาติ1 บุญประชาติ1 บุญประชาติ1 บุญประชาติ1 บุญประชาติช</li></ul> |                                               | ศาปาหน้าชื่อ                           | นาย                                                                            | *  |   |
| <ul> <li>มามสกุล บุญประสริฐ *</li> <li>มันลึกทรอนิกส์</li> <li>ตรวจสอบกุญแจ<br/>อิเล็กทรอนิกส์</li> <li>ตรวจสอบกุญแจ<br/>อิเล็กทรอนิกส์</li> <li>ตำบล/ฮาเกอ รอบเมือง/เมือง *</li> <li>แบบสาร้องขอใช้บริการใน<br/>รับรองอิเล็กทรอนิกส์</li> <li>แบบสาร้องขออใช้บริการใน<br/>รับรองอิเล็กทรอนิกส์</li> <li>แบบสาร้องขออใช้บริการใน<br/>รับรองอิเล็กทรอนิกส์</li> <li>แบบสาร้องขออใช้บริการอิน<br/>รับรองอิเล็กทรอนิกส์</li> <li>แบบสาร้องของอิเล็กรองอิเล็กรองอิเล็กรอบไปส์</li> <li>ส่วยสืบสุมานสารสนาสร</li> <li>รับเพื่อสิทธิ์ประโยชน์ของท่านเอง</li> <li>ชื่อเงินไซล์</li> <li>กรุณากรอกอิเมล์ จริงเพื่อสิทธิ์ประโยชน์ของท่านเอง</li> <li>ชื่อเงินไซล์</li> <li>ทบทรับสาร้อง</li> <li>ชื่อเงินไซล์</li> <li>http://www.pathumthani.go.th *</li> <li>ส่อเงินไซล์</li> <li>ทบทรับสาร้อง</li> </ul>                                                                                                    | ลงทะเบียนขอกุญแจ<br>อิเล็กทรอนิกส์            | ชื่อ                                   | อภิชาติ1                                                                       | *  |   |
| ชื่อวาสอบกุญแจ<br>βเรวจสอบกุญแจ<br>βเริงจรอบกิส<br>พับบร่าร้องขอ ใช้บริการ ใบ<br>รับรองอิเล็กทรอบิกส์<br>พับบราย<br>มีเมลี่<br>ราย ภีละรับรอง<br>อิเล็กทรอบิกส์<br>พับบราย<br>มีเมลี่<br>ราย ภีละรับรอง<br>อิเล็กทรอบิกส์<br>พับบราย<br>มีเมลี่<br>ราย ภีละรับรอง<br>อิเล็กทรอบิกส์<br>พับบรายของห่านเอง<br>ซื่อรายประมาย<br>กรุณากรอกอีเมลี จริงเพื่อสิทธิ์ประโยชเยองห่านเอง<br>ซื่อรายประมาย<br>กรุณากรอกอีเมลี จริงเพื่อสิทธิ์ประโยชเยองห่านเอง<br>ซื่อเริ่มาใช่อลี<br>ทรุณากรอกอีเมลี จริงเพื่อสิทธิ์ประโยชเยองห่านเอง<br>ซื่อเริ่มาใช่อลี<br>ทรุณากรอกอีเมลี จริงเพื่อสิทธิ์ประโยชเยองห่านเอง<br>ซื่อเริ่มาใช่อลี<br>ทรุณาหรือยุลและสารสนุกษา<br>มอเล็ก                                                                                                    |                                               | นามสกุล                                | บุญประเสริฐ                                                                    | *  |   |
| <ul> <li>สนิสทหรอบหลัง</li> <li>สามล/สาเกล</li> <li>รอบเมือง/เมือง</li> <li>*</li> <li>*<!--</th--><th><br/>ตรวาสอบกุญแจ<br/>อิเร็อเหลานี้ออ</th><th>ชื่อ-นามสกุล</th><th>นาย อภิชาติ1 บุญประเสริฐ</th><th>l.</th><th></th></li></ul>                                                                                                    | <br>ตรวาสอบกุญแจ<br>อิเร็อเหลานี้ออ           | ชื่อ-นามสกุล                           | นาย อภิชาติ1 บุญประเสริฐ                                                       | l. |   |
| เบบนทางอนิการ เน<br>รับรองอันลึกทรอนิกส์ รังหวัด ปุ/บุธานี *<br>เบบนกำร้องต่ออายุในรับรอง<br>อินลึกทรอนิกส์ อีนมล์ สูงเพื่อสิทธิ์ประโยชน์ของท่านเอง<br>ธันก็การอนิกส์ อีนมล์ สิ่งเพื่อสิทธิ์ประโยชน์ของท่านเอง<br>ชื่อหน่วยงาน กลุ่มงานข้อมูลและสารสนเทศฯ ♥ *<br>ชื่อเว็บใชล์ http://www.pathumthani.go.th *                                                                                                    | อเลกทรอนกล                                    | ต่าบล/ฮ่าเภอ                           | รอบเมือง/เมือง                                                                 | *  | = |
| เบบนกำร้องต่ออายุใบรับรอง<br>อิเล็กทรอบิกส์ "เทย<br>อิเล็กทรอบิกส์ อิเมล์ จริงเพื่อสิทธิ์ประโยชน์ของท่านเอง<br>ชื่อหน่วยงาน กลุ่มงานข้อมูลและสารสนุทศฯ ♥<br>ชื่อเริ่มใชต์ http://www.pathumthani.go.th *                                                                                                    | แบบคารองขอ เซบรการ เบ<br>รับรองอิเล็กทรอนิกส์ | จังหวัด                                | ปหุมธานี                                                                       | *  |   |
| รายชื่อผู้ขอใบรับรอง<br>อิเล็กทรอบิกส์ apichat@pathumthani.go.th *<br>กรูณากรอกอีเมล์ จริงเพื่อสิทธิ์ประโยชน์ของห่านเอง<br>ชื่อหน่วยงาน กรุ่มงานข้อมูลและสารสนุทศฯ *<br>ชื่อเว็บไซล์ http://www.pathumthani.go.th *                                                                                                    | แบบศาร้องต่ออายุ ใบรับรอง<br>อิเล็กทรอนิกส์   | ประเทศ                                 | ไทย                                                                            | E  |   |
| ชื่อหม่วยงาน กลุ่มงานข้อมูลและสารสนเทสฯ ★<br>ชื่อเว็บไซล์ http://www.pathumthani.go.th *<br>ลงทะเบียน ยกเลิก                                                                                                    | รายชื่อผู้ขอ ใบรับรอง<br>อิเล็กทรอนิกส์       | อีเมล์                                 | apichat@pathumthani.go.th<br>กรุณากรอกอีเมล์ จริงเพื่อสิทธิ์ประโยชน์ของท่านเอง | *  |   |
| ชื่อเว็บไซล์ http://www.pathumthani.go.th *                                                                                                    | พิมพ์ในศาร้อง                                 | ชื่อหน่วยงาน                           | กลุ่มงานข้อมูลและสารสนเทศษ 🛛 🖌 *                                               |    |   |
| ลงทะเบียน ยกเลิก                                                                                                    |                                               | ชื่อเว็บไซต์                           | http://www.pathumthani.go.th                                                   | *  |   |
|                                                                                                    |                                               |                                        | ลงทะเบียน ยกเลิก                                                               |    | ~ |

รูปที่ 6 ตัวอย่างแบบฟอร์มการลงทะเบียนขอกุญแจอิเล็กทรอนิกส์

จะปรากฏหน้าต่างแสดงข้อความผลการลงทะเบียนดังรูป

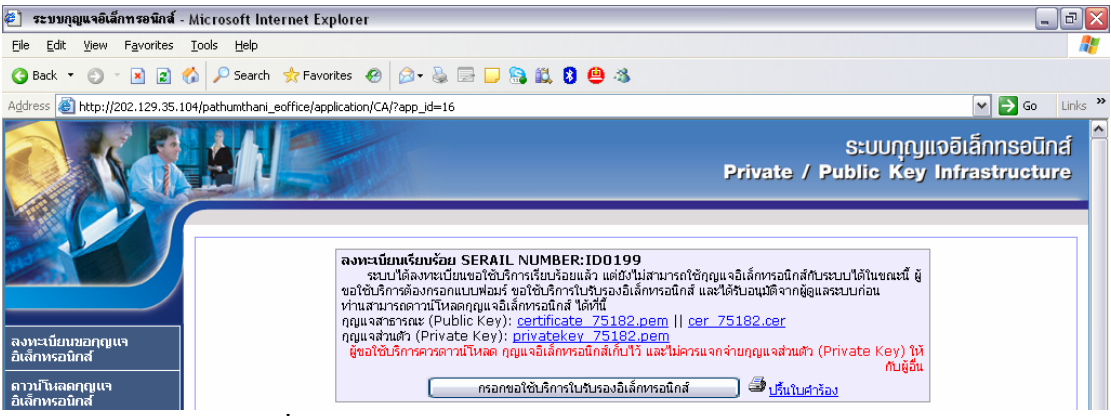

รูปที่ 7 ตัวอย่างการคาวน์โหลคไฟล์กุญแจอิเล็กทรอนิกส์

1.4 จากนั้นให้ทำการดาวน์โหลดไฟล์กุญแจอิเล็กทรอนิกส์เก็บไว้ ดังนี้

1.4.1 กุญแจสาธารณะ (Public Key): <u>certificate.pem</u> (ผลการออกรหัส Certificate จาก Local CA Server)

1.4.2 กุญแจส่วนตัว (Private Key): <u>privatekey.pem</u> (ผลการออกรหัส Private Key จาก Local CA Server)

## หมายเหตุ

ข้อมูลกุญแจอิเล็กทรอนิกส์ควรเก็บไว้เป็นความลับ โดยเฉพาะ กุญแจส่วนตัว (Private Key) ไม่ควร แจกจ่ายให้กับผู้อื่น เพราะอาจมีการแอบอ้างนำไปใช้งาน และเกิดความเสียหายต่อเจ้าของข้อมูลกุญแจ อิเล็กทรอนิกส์ได้

ตัวอย่าง การดาวน์โหลดไฟล์ certificate

- เมื่อกดที่ <u>certificate\_XXXX.pem</u> จะปรากฏหน้าต่าง File Download ดังรูป ให้กด Save

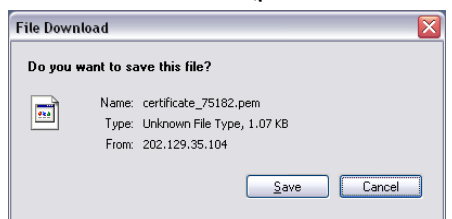

รูปที่ 8 ตัวอย่างการคาวน์โหลคไฟล์ certificate

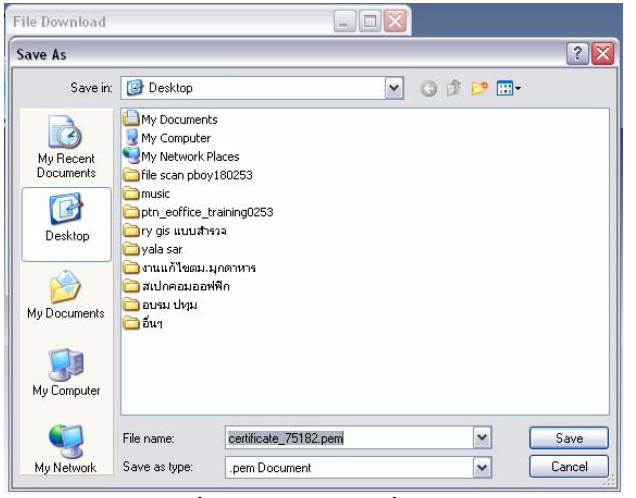

- ใช้ชื่อไฟล์เดิม จากนั้นเลือกที่จัดเก็บ ตัวอย่าง Desktop เลือกเสร็จกด Save

รูปที่ 9 ตัวอย่างเลือกที่จัดเก็บ

- เมื่อคาวน์ โหลดเสร็จแล้ว กด Close บางเครื่องอาจจะ ไม่ปรากฏ

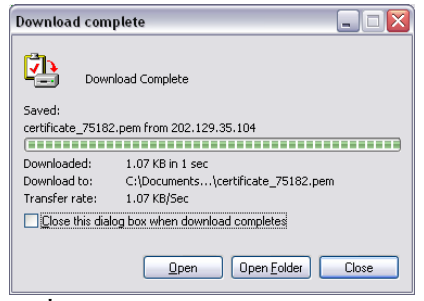

รูปที่ 10 ตัวอย่างคาวน์โหลคเสร็จแล้ว

เสร็จสิ้นการดาวน์โหลดไฟล์ certificate ทำการดาวน์โหลดไฟล์ privatekey.pem โดยขั้นตอน เหมือนกับการดาวน์โหลดไฟล์ certificate

## 2. การขอใช้บริการใบรับรองอิเล็กทรอนิกส์

การขอใช้บริการใบรับรองอิเล็กทรอนิกส์ เพื่อขอการอนุมัติใช้งานกุญแจอิเล็กทรอนิกส์จากผู้ดูแล ระบบ สามารถทำได้ 2 วิธี ดังนี้

2.1 ขอใช้บริการใบรับรองอิเล็กทรอนิกส์ผ่านระบบ
2.1.1 กดที่ปุ่ม "กรอกขอใช้บริการใบรับรองอิเล็กทรอนิกส์

| 🛃 ระบบกุญแจอิเล็กทรอนิกส์ - Micro                    | osoft Internet Explorer                                                                                                    |                                                                                                   |
|------------------------------------------------------|----------------------------------------------------------------------------------------------------|---------------------------------------------------------------------------------------------------|
| <u>File Edit View Favorites Tools</u>                | Help                                                                                                    | A                                                                                                 |
| 🌀 Back 🝷 🕤 🝸 📓 🏠 🔎                                   | 🗅 Search 👷 Favorites  🙆 🥪 🍓 🚍 🕞 🍋 🐔 😫 🦀                                                                                                    |                                                                                                   |
| Address 🕘 http://202.129.35.104/path                 | numthani_eoffice/application/CA/?app_id=16                                                                                                    | 💌 ラ Go 🛛 Links 🌺                                                                                  |
|                                                      |                                                                                                    | ระบบกุญแจอิเล็กทรอนิกส์<br>Private / Public Key Infrastructure                                    |
|                                                      | ลงพะเนียนเรียบร้อย SERAIL NUMBER: ID0199<br>รบบได้ลงทะเบียแขอใช้บริการเรียบร้อยแล้ว แต่ยังใม่สามารถใช้<br>ขอใช้บริการต่องหรอกแบบส่อมรู้ ขอใช้บริการใบปรูองอิเล็กทรอโกส์<br>กอแแลสารารณะ (Public Kev): certificate 75182 nem II o | รักกูแนจอิเล็กทรอนิกส์กับระบบได้ในขณะนี้ ผู้<br>และได้รับอนุมติจากผู้ดูเลระบบก่อน<br>er 75182.cer |
| ลงทะเบียนขอกุญแจ<br>อิเล็กทรอนิกส์<br>ดาวบ์โหลดกุญแจ | กุญแจล่วมตัว (Private Key): <u>privatekey 75182.pem</u><br>ยุ่ยอใช้เร็ดระดระดวนโบลด อุดแบลโปลั้ดหระมัดสังนั้นได้ และไม่ออ                                                                                                    | ແລວຕ່ວນດອແລະນັ້ນ (Private Key) ໃຫ້<br>ກັບຜູ້ອື່ນ                                                  |
| อิเล็กทรอนิกส์                                       | เ กระกษายาการของสนุกทรงแหน                                                                                                    |                                                                                                   |

รูปที่ 11 ตัวอย่างการขอใช้บริการใบรับรองอิเล็กทรอนิกส์ผ่านระบบ

# จะปรากฏแบบฟอร์มคำขอใช้บริการใบรับรองอิเล็กทรอนิกส์ ดังรูป

| ดำขอใช้บริการใบรับรองอิเล็กทรอนิกส์ / แ | บบฟอร์มการสมัคร                       |
|-----------------------------------------|---------------------------------------|
|                                         | 🖲 สมัครใหม                            |
|                                         | SERAIL NUMBER ID0003                  |
| ข้อมูลองค์กร                            |                                       |
| ชื่อส่วนราชการ                          | - ระบุหน่วยงาน -                      |
| กระทรวง                                 | - เลือกกระทรวง - 🛛 🔻                  |
| กรม                                     | - เมือกกรม - 💌 💌                      |
| โทรศัพท์                                | *                                     |
| โทรศัพท์มือถือ                          |                                       |
| โทรสาร                                  |                                       |
| ผ้ขอใช้บริการใบรับรองอิเอ็กบรอบิกส์     |                                       |
| สาปาหน้าชื่อ                            |                                       |
|                                         | 110013                                |
| ชอ                                      | พืชญานันท์ *                          |
| นามสกุล                                 | เปิกบาน *                             |
| PRENAME                                 |                                       |
| NAME                                    |                                       |
| SURNAME                                 |                                       |
| อีเมล์                                  | phitchayanan@live.com                 |
| วันเดือนปีเกิด                          | 21/12/2552 (วัน เดือน ปี *            |
| เชื้อชาติ                               | THA - Thailand 🔻 *                    |
| สัญชาติ                                 | T03-THAI 💌 *                          |
| บัตร                                    | 💌 บัตรประจำตัวประชาชน 💿 บัตรข้าราชการ |
| โทรศัพท์                                | 24                                    |
| โทรศัพท์มือถือ                          |                                       |
|                                         |                                       |

รูปที่ 12 ตัวอย่างแบบฟอร์มคำขอใช้บริการใบรับรองอิเล็กทรอนิกส์

2.1.2 ป้อนข้อมูลในแบบฟอร์มให้ครบถ้วน โดยเฉพาะบรรทัดที่มีเครื่องหมายดอกจันสีแดง

(\*)

- 2.1.3 เมื่อป้อนข้อมูลครบแล้ว ให้กดที่ปุ่ม "บันทึก",
- 2.1.4.หากปรากฏข้อความ "ระบบได้บันทึกข้อมูลเรียบร้อย ..." ให้ <u>กลับ</u>

มายางการอนุมริกับรับรองสิงหารอนิสังหรอนการอนุมริกับรับรองอิเล็กหรอนิกส์แล้วผู้ดูแลรียบร้อย เมื่อให้รับการอนุมริกับรับรองอิเล็กหรอนิกส์แล้วผู้ดูแลรียบร้อย รูปที่ 13 ตัวอย่างระบบได้บันทึกข้อมูลเรียบร้อย อะปรากฏหน้าหลักดังรูป

## รูปที่ 14 ตัวอย่างหน้าหลักระบบกุญแจฯ

2.2 ขอใช้บริการใบรับรองอิเล็กทรอนิกส์แบบเอกสาร
 2.2.1 กดที่ " <sup>3</sup> <u>ปริ้นใบคำรับรอง</u>" ดังรูป

ระบบกุญแจอิเล็กทรอนิกส์ Private / Public Key Infrastructure

8

| สงทะเบยนเรย<br>ระบบได้ลง<br>บริการต้องกรอก | ISBE SERAIL N<br>เะเบียนขอใช้บริกา∙<br>เบบฟอบร์ ขอใช้บริ | เปพธะห:เป็น<br>รเรียบร้อยแล้ว แ<br>การใบรับรองอิเล | 1004<br>เต่ยังไม่สามารถใช้เ<br>ล็กทรอนิกส์ และได้ | าญแจอิเล็กท<br>รับอนมัติจาก | รอนิกส์กับระบบได้<br>ผัดแลระบบก่อน | ่ในขณะนี้ ผู้ขอใช้ |
|--------------------------------------------|----------------------------------------------------------|----------------------------------------------------|---------------------------------------------------|-----------------------------|------------------------------------|--------------------|
| ท่านสามารถดาว                              | ว์โหลดกณแจอิเล็ก                                         | ทรอนิกส์ ได้ที่นี้                                 |                                                   |                             |                                    |                    |
| กณแจสาธารณะ                                | (Public Kev); c                                          | ertificate nN                                      | 184u.pem II ce                                    | r nN84u.0                   | cer                                |                    |
| กุญแจส่วนตัว (F                            | rivate Key): pr                                          | ivatekey nN                                        | 184u.pem                                          |                             |                                    |                    |
| ผู้ขอใช้บริการคว                           | ดาวน์โหลด กุญแจ                                          | อิเล็กทรอนิกส์เ                                    | า็บไว้ และไม่ควรแจ                                | ากจ่ายกุญแจ                 | ส่วนตัว (Private                   | Key) ໃห้กับผู้อื่  |
| 78                                         | กรอกร                                                    | ขอใช้บริการใบรั                                    | บรองอิเล็กทรอนิกส่                                | i 🗌 🕯                       | 🖥 ปริ้นใบศาร้อง                    |                    |

# รูปที่ 15 ตัวอย่างการขอใช้บริการใบรับรองอิเล็กทรอนิกส์แบบเอกสาร

จะปรากฏแบบฟอร์มคำขอใช้บริการใบรับรองอิเล็กทรอนิกส์ ในรูปแบบเอกสาร ดังรูป

🔲 สมัครใหม่ 🔲 ต่ออาย

ศาขอใช้บริการใบรับรองอิเล็กทรอนิกส์ / แบบฟอร์มการสมัคร

|                                      | SERAIL NUMBERID0004                                          |  |  |
|--------------------------------------|--------------------------------------------------------------|--|--|
| ข้อมูลองค์กร                         | 🍃 Print 🔹 🔹 😵                                                |  |  |
| ชื่อส่วนราชการ                       | General Options                                              |  |  |
| กระทรวง                              | - Calcat Drinter                                             |  |  |
| <u>ุกรม</u>                          | Add Printer                                                  |  |  |
| โทรศัพท์                             | Adobe PDF EPSON 3Xydds Photo R230 Sent                       |  |  |
| _โทรศัพท์มือถือ<br>โทรสาร            | EPSON Stylus Photo R230 Series (Copy 1) FX DocuPrint 240A-AP |  |  |
| ผู้ขอใช้บริการใบรับรองอิเล็กทรอนิกส์ | Status: Offline Print to file Preferences                    |  |  |
| ุศานาหน้าชื่อ                        | Comment: Find Printer                                        |  |  |
| ชื่อ                                 | Page Bases                                                   |  |  |
| นามสกุล                              | All     Number of copies: 1                                  |  |  |
| PRENAME                              | Selection O Current Page                                     |  |  |
| NAME                                 |                                                              |  |  |
| SURNAME                              | Enter either a single page number or a single                |  |  |
| อีเมล์                               | page range. For example, 5-12                                |  |  |
| วันเดือนปีเกิด                       |                                                              |  |  |
| เชื้อชาติ                            | Print Cancel Apply                                           |  |  |

รูปที่ 16 ตัวอย่างแบบฟอร์มคำขอใช้บริการใบรับรองอิเล็กทรอนิกส์ ในรูปแบบเอกสาร

2.2.2 เลือกเครื่องตามต้องการ จากนั้นกดที่ปุ่ม " Print ,

2.2.3 กรอกข้อมูลให้ครบแล้วส่งไปยังผู้ดูแลระบบ เพื่อขออนุมัติการใช้งานกุญแจ อิเล็กทรอนิกส์ จากนั้นรอการอนุมัติการใช้งานกุญแจอิเล็กทรอนิกส์จากผู้ดูแลระบบ

## 3. การดาวน์โหลดกุญแจอิเล็กทรอนิกส์

3.1 กดที่เมนู "**ดาวน์โหลดกุญแจอิเล็กทรอนิกส์**" (1) จะทำการดาวน์โหลดได้หลังจากผ่านการ ลงทะเบียนขอกุญแจอิเล็กทรอนิกส์ ดังรูป

| O KOLANI                                                                                                    |                                                                               | ระบบกุญแจอิเล็กทรอนิกส์<br>Private / Public Key Infrastructure |
|----------------------------------------------------------------------------------------------------|-------------------------------------------------------------------------------|----------------------------------------------------------------|
| ลงหะเบียนขอกุญแจ<br>อิเล็กหรอนิกส์<br>ตาวนโหลดกุญแจ<br>อิเล็กหรอนิกส์<br>1<br>ครวจสอบกุญแจ<br>อิเล็กหรอนิกส์ | อีเมล์ :<br>ชื่อหน่วยงาน : สำนักงานจังหวัดปหุม<br>ชื่อ :<br>นามสกุล :<br>ตกลง | กรอกข้อมูลขอกุญแจอิเล็กทรอนิกส์ใหม่*******                     |

รูปที่ 17 ตัวอย่างแบบฟอร์มกรอกข้อมูลขอกุญแจอิเล็กทรอนิกส์

3.2 จะปรากฏแบบฟอร์มกรอกข้อมูลขอกุญแจอิเล็กทรอนิกส์ จากนั้นให้กรอกข้อมูล ซึ่งประกอบ ไปด้วย อีเมล์ ชื่อหน่วยงาน ชื่อ นามสกุล ที่ใช้ในตอนลงทะเบียนขอกุญแจอิเล็กทรอนิกส์ เมื่อกรอกข้อมูล9

> 199/445 Moo.2 Chiangmai-Maejo Rd, Tambon Nong-chom, Amphor Sansai, Chiangmai 50210 Tel : 0-5324-8985, Fax : 0-5385-4238 http://www.sapphire.co.th

ครบให้กดปุ่ม " ตกลง " จากนั้นระบบจะแสดงผลการตรวจสอบ และ ไฟล์กุญแจอิเล็กทรอนิกส์ให้ดาวน์ โหลด ดังรป

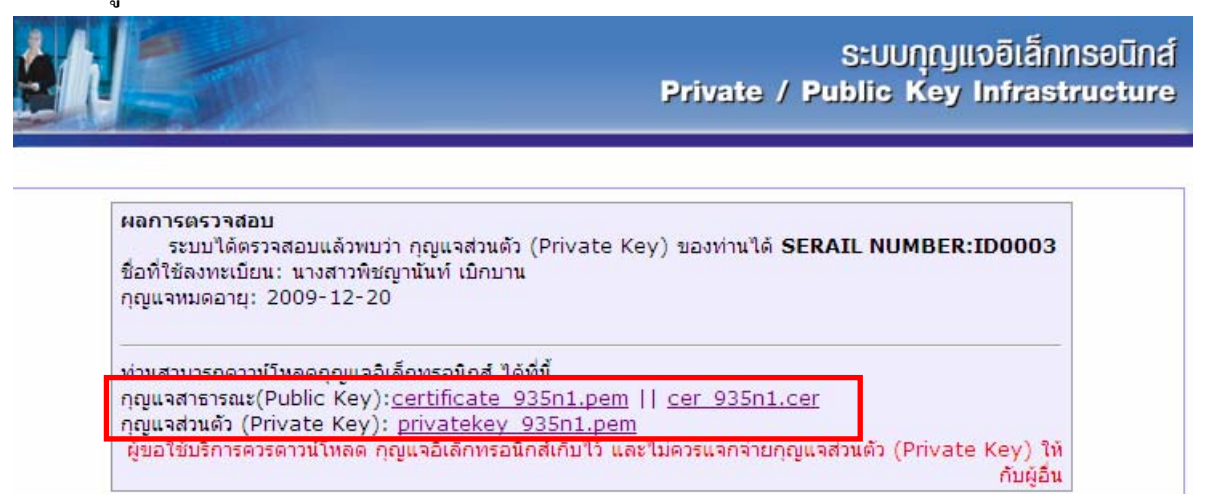

รูปที่ 18 ตัวอย่างการคาวน์ โหลดกุญแจอิเล็กทรอนิกส์

## 4. การตรวจสอบข้อมูลความถูกต้องกุญแจอิเล็กทรอนิกส์

4.1 กดที่ "ตรวจสอบกุญแจอิเล็กทรอนิกส์" ที่หน้าหลักของระบบ หลังจากการดาวน์โหลดไฟล์

Private Key เรียบร้อยแล้วจะปรากฏหน้าแบบฟอร์ม ดังรูป

|                                                                               | ระบบกุญแจอิเล็กทรอนิกส์<br>Private / Public Key Infrastructure                                                                                                    |
|-------------------------------------------------------------------------------|----------------------------------------------------------------------------------------------------|
|                                                                               | 2                                                                                                    |
| ลงหะเบียบขอฤดูแจ<br>อิเล็กหรอนิกส์<br>ตรวจสอบกุญเจ<br>อิเล็กหรอนิกส์          | เลือกไฟล์กุญแจอิเล็กทรอนิกส์                                                                                                    |
| แบบคำร้องขอกุญแจ<br>อิเล็กพรอนิกส์<br>แบบคำร้องต่ออายุกุญแจ<br>อิเล็กพรอนิกส์ | 5     Choose File to Upload       Losk In:     ▷       ↓     ▷       ↓     □       ↓     □       ↓     □       ↓     □       ↓     □       ↓     □       ↓     □       ↓     □       ↓     □       ↓     □       ↓     □       ↓     □       ↓     □       ↓     □       ↓     □       ↓     □       ↓     □       ↓     □       ↓     □       ↓     □       ↓     □       ↓     □       ↓     □       ↓     □       ↓     □       ↓     □       ↓     □       ↓     □       ↓     □       ↓     □       ↓     □       ↓     □       ↓     □       ↓     □       ↓     □       ↓     □       ↓     □       ↓     □       ↓     □       ↓     □       ↓     □       ↓     □ |
|                                                                               | Douments<br>Desktop                                                                                                    |
|                                                                               | My Documents<br>My Computer                                                                                                    |
|                                                                               | My Network<br>Places<br>File name: private/ey_935n1.pem<br>Files (1.')<br>Cancel                                                                                                    |

## รูปที่ 19 ตัวอย่างการตรวจสอบข้อมูลความถูกต้องกุญแจอิเล็กทรอนิกส์

## 4.2 กรอก E-mail Address (2) เพื่อใช้ตรวจสอบความเป็นเจ้าของ Private Key

199/445 Moo.2 Chiangmai-Maejo Rd, Tambon Nong-chom, Amphor Sansai, Chiangmai 50210 Tel : 0-5324-8985, Fax : 0-5385-4238 http://www.sapphire.co.th

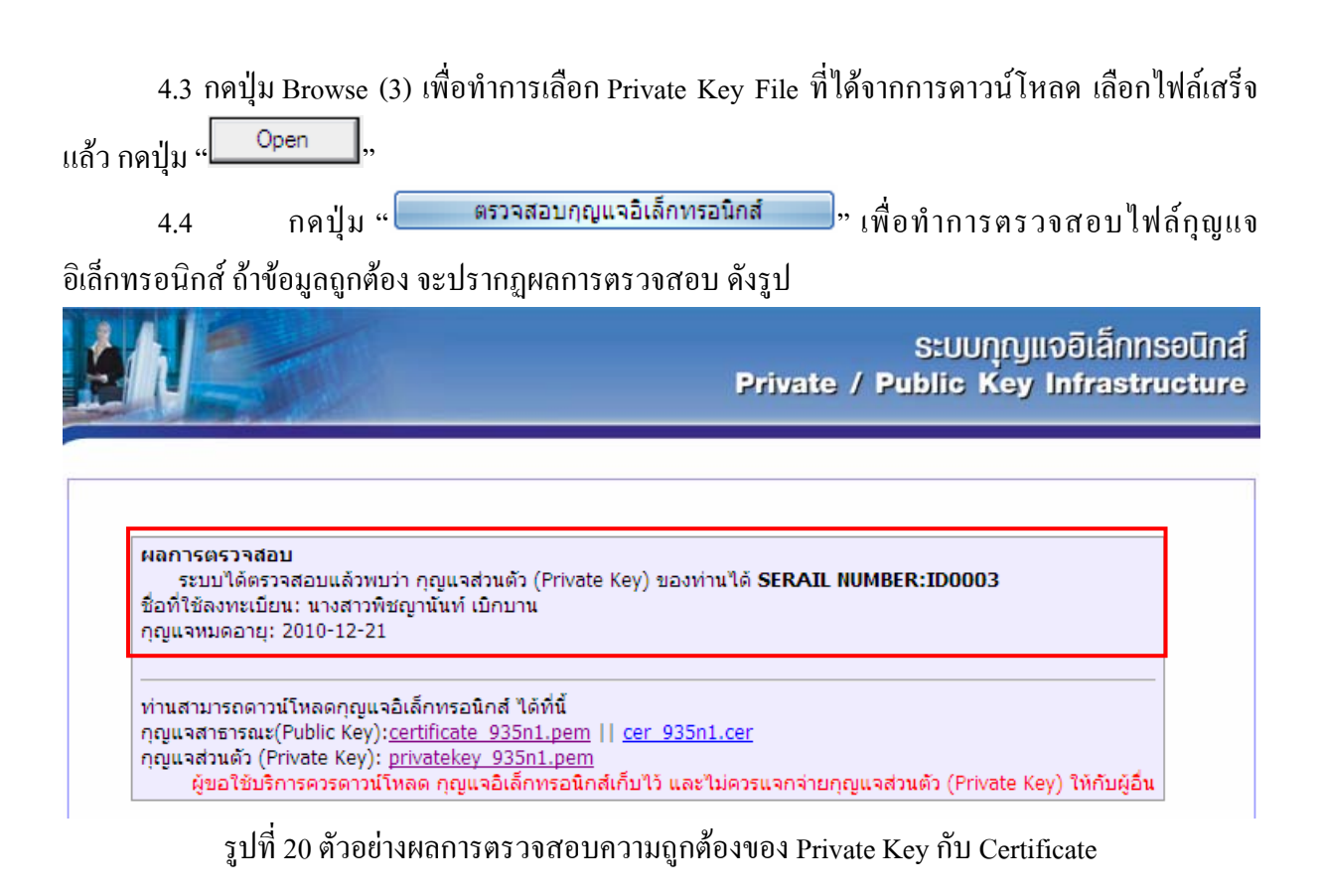

ผลการตรวจสอบ จะแจ้ง Serial Number ชื่อที่ใช้ลงทะเบียน และอายุการใช้งานของกุญแจ 4.5 หากกุญแจของท่านยังไม่ได้รับการอนุญาตจากผู้ดูแลระบบ จะไม่สามารถใช้งานได้

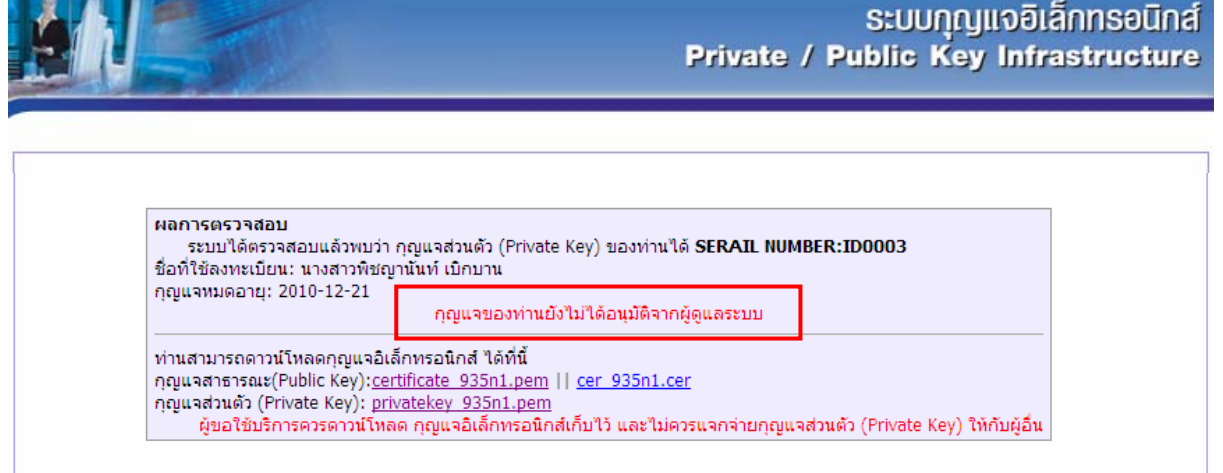

รูปที่ 21 ตัวอย่างกุญแจยังไม่ได้รับการอนุญาตจากผู้ดูแลระบบ

# 5. การต่ออายุใบรับรองอิเล็กทรอนิกส์

5.1 กดที่เมนู "แบบคำร้องต่ออายุใยรับรองอิเล็กทรอนิกส์" ที่หน้าหลักของระบบ จะปรากฏหน้า แบบฟอร์ม ดังรูป

| ระบบทุญแจอิเล็กทรอนิกส์<br>Private / Public Key Infrastructure                                                                                                    |
|----------------------------------------------------------------------------------------------------|
| <ul> <li>ลงหะเบียนขอกุญแจ<br/>อเล็กพรอนิกส์</li> <li>ศรวจสอบกุญแจ<br/>อเล็กพรอนิกส์</li> <li>กรอก E-mai Address</li> <li>เลือกไฟล์กุญแจอิเล็กพรอนิกส์</li> <li>เพิ่มพรอนิกส์</li> <li>เพิ่มพรอนิกส์</li> <li>เพิ่มพรอนิกส์</li> <li>เพิ่มพรอนิกส์</li> </ul>                                                                                           |
| รูปที่ 22 ตัวอย่างคำร้องต่ออายุกุญแงอิเล็กทรอนิกส์                                                                                                    |
| 5.2 กรอก E-mail Address เพื่อใช้ตรวจสอบความเป็นเจ้าของ Private Key<br>5.3 กคปุ่ม Browse เพื่อทำการเลือก Private Key File ที่ต้องการต่ออายุการใช้งาน เลือกไฟล์เสร็จ<br>แล้ว กคปุ่ม " <sup>Open</sup> "<br>5.4 กคปุ่ม " <del>ตรวจสอบกุญแจอิเล็กทรอนิกส์</del> " เพื่อทำการตรวจสอบไฟล์กุญแจ<br>อิเล็กทรอนิกส์ ถ้าข้อมูลถูกต้อง จะปรากฏผลการตรวจสอบ ดังรูป |
| ระบบกุญแจอิเล็กทรอนิกส์<br>Private / Public Key Infrastructure                                                                                                    |
| ผลการตรวจสอบ<br>ระบบได้ตรวจสอบแล้วพบว่า กุญแจส่วนตัว (Private Key) ของท่านได้ SERAIL NUMBER:ID0003<br>ชื่อที่ใช้ลงทะเบียน: นางสาวพิชญานั้นท์ เบิกบาน<br>กุญแจหมดอายุ: 2009-12-20<br>ขอต่ออายุใช้บริการใบรับรองอิเล็กทรอนิกส์                                                                                                    |
| ท่านสามารถดาวน์โหลดกุญแจอิเล็กทรอนิกส์ ได้ที่นี้<br>กุญแจสาธารณะ(Public Key): <u>certificate 935n1.pem</u>    <u>cer 935n1.cer</u><br>กุญแจส่วนตัว (Private Key): <u>privatekey 935n1.pem</u><br>ผู้ขอใช้บริการควรดาวน์โหลด กุญแจอิเล็กทรอนิกส์เก็บไว้ และไม่ควรแจกจ่ายกุญแจส่วนตัว (Private Key) ให้กับผู้อื่น                                        |
| รูปที่ 23 ตัวอย่างคำร้องต่ออายุกุญแจอิเล็กทรอนิกส์ (ต่อ)                                                                                                    |
| 5.5 จากนั้นกด " <b>ขอต่ออายุใช้บริการใบรับรองอิเล็กทรอนิกส์</b> " จะปรากฏแบบฟอร์มคำขอ                                                                                                    |
| ใช้บริการใบรับรองอิเล็กทรอนิกส์ แบบต่ออายุ ซึ่งระบบจะนำข้อมูลที่เคยขอใช้เมื่อครั้งขอใช้งาน ดังรูป                                                                                                    |

| ศาขอใช้บริการใบรับรองอิเล็กทรอนิกส์ / แบบฟอร์มการสมัคร |                              |           |  |  |
|--------------------------------------------------------|------------------------------|-----------|--|--|
|                                                        |                              | 🖲 ต่ออายุ |  |  |
|                                                        | SERAIL NUMBE                 | ER ID0003 |  |  |
| ข้อมูลองค์กร                                           |                              |           |  |  |
| ชื่อส่วนราชการ                                         | กลุ่มงานข้อมูลและสารสนเทศฯ 🤟 | *         |  |  |
| กระทรวง                                                | กระทรวงมหาดไทย 🤊             | *         |  |  |
| กรม                                                    | สำนักงานปลัดกระทรวงมหาดไทย 🍷 | *         |  |  |
| โทรศัพท์                                               | 0804978935                   | *         |  |  |
| โทรศัพท์มือถือ                                         | 0804978935                   | ]         |  |  |
| โทรสาร                                                 |                              | ]         |  |  |
|                                                        |                              |           |  |  |
| ผู้ขอใช้บริการใบรับรองอิเล็กทรอนิกส์                   |                              |           |  |  |
| คำนำหน้าชื่อ                                           |                              | *         |  |  |
| ชื่อ                                                   | พืชญานันท์                   |           |  |  |
| นามสกุล                                                | เบิกบาน                      |           |  |  |

รูปที่ 24 ตัวอย่างแบบฟอร์มคำขอใช้บริการใบรับรองอิเล็กทรอนิกส์ แบบต่ออายุ

#### บทสรุป

ระบบกุญแจอิเล็กทรอนิกส์ เป็นระบบที่ใช้สำหรับการขอกุญแจอิเล็กทรอนิกส์ เพื่อนำไปใช้ ประกอบการส่งไฟล์เอกสารแนบไปกับระบบสารบัญอิเล็กทรอนิกส์ ที่ใช้ในหน่วยงานต่าง ๆ ของจังหวัด ปทุมธานี โดยสามารถตรวจสอบความถูกต้องของกุญแจอิเล็กทรอนิกส์ที่ได้รับจากการร้องขอและกุญแจ อิเล็กทรอนิกส์ได้ถูกระบุวันหมดอายุเอาไว้ ทั้งนี้สามารถต่ออายุกุญแจอิเล็กทรอนิกส์ในกรณีที่หมดอายุได้

## คำถาม

1.ถ้าต้องการถงทะเบียนขอกุญแจอิเล็กทรอนิกส์ จำนวน 1 เรื่อง โดยมีรายถะเอียด ดังนี้ ต้องทำอย่างไร

- 1. คำนำหน้าชื่อ: นาย
- 2. ชื่อ: สมชาย
- 3. นามสกุล: สุขเสมอ
- 4. จังหวัด: ปทุมธานี
- 5. ອຳເກອ/ຕຳບລ: ເມື່ອง
- 6. ชื่อหน่วยงาน: เจ้าหน้าที่สำนักงานจังหวัดปทุมธานี
- 7. ชื่อเว็บไซต์: www.pathumthani\_eoffice.com
- 8. อึเมล์: somchai@pathumthani\_eoffice.com

2.ถ้าต้องการขอใช้บริการใบรับรองอิเล็กทรอนิกส์ จำนวน 1 รายการ โดยมีรายละเอียด ดังนี้ ต้องทำอย่างไร

## ส่วนรายละเอียดหน่วยงานราชการ

1. ชื่อส่วนราชการ: สำนักงานจังหวัด

13

- 2. กระทรวง: มหาดไทย
- 3. กรม: -
- 4. โทรศัพท์: 02-5478802
- โทรศัพท์มือถือ: 081-2478123
- 6. โทรสาร: 02-5478801

#### ส่วนผู้ขอใช้บริการใบรับรองอิเล็กทรอนิกส์

- 7. กำนำหน้าชื่อ: นาง
- 8. ชื่อ: พิชญานันท์
- 9. นามสกุล: เบิกความ
- 10. PRENAME: pichayanan
- 11. SURNAME:
- 12. อีเมล์: pichayanan@ pathumthani\_eoffice.com
- 13. วันเดือนปีเกิด 21/12/2541
- 14. เชื้อชาติ: ไทย
- 15. สัญชาติ: ไทย
- 16. บัตร: เลือกบัตรประจำตัวประชาชน
- 17. โทรศัพท์: 02-1234567
- 18. โทรศัพท์มือถือ: 081-1234567